# Configurações DNS dinâmicas no RV110W

## Objetivo

O Dynamic Domain Name System (DNS dinâmico) é um serviço de Internet que conecta roteadores com endereços IP variáveis a nomes de domínio da Internet. Para utilizar DNS dinâmico, uma conta deve ser criada com um provedor DNS dinâmico como DynDNS.com, TZO.com, 3322.org ou noip.com. Este artigo explica como configurar o DNS dinâmico no RV110W.

### Dispositivos aplicáveis

• RV110W

### Etapas do procedimento

Etapa 1. Use o utilitário de configuração da Web para escolher **Networking > Dynamic DNS** (Rede > DNS dinâmico).

#### Desativar DNS dinâmico

| ynamic Di     | 15      |   |
|---------------|---------|---|
| DDNS Service: | Disable | • |
| Save          | Cancel  |   |

Etapa 1. No menu suspenso DNS dinâmico, escolha desabilitar.

Etapa 2. Clique em Salvar para salvar as alterações ou em Cancelar para descartá-las.

Configurações do TZO.com

| Dynamic DNS                                      |         |               |
|--------------------------------------------------|---------|---------------|
| DDNS Service:                                    | TZO.com | • www.tzo.com |
| E-mail Address:<br>Password:<br>Verify Password: |         |               |
| Domain Name:<br>Internet IP Address:<br>Status:  | 0.0.0.0 |               |
| Save Cancel                                      |         |               |

Etapa 1. No menu suspenso DNS dinâmico, escolha TZO.com.

Etapa 2. No campo E-mail Address (Endereço de email), insira o endereço de email da conta TZO.com.

Etapa 3. No campo Senha, digite a senha para a conta TZO.com.

Etapa 4. No campo Verificar senha, digite a senha novamente para verificá-la.

Etapa 5. No campo Domain Name (Nome de domínio), insira o nome de domínio da conta TZO.com.

| DDNS Service:        | TZO.com 👻 www.tzo.com |
|----------------------|-----------------------|
| E-mail Address:      | user@email.com        |
| Password:            | •••••                 |
| Verify Password:     | •••••                 |
| Domain Name:         | domainname            |
| Internet IP Address: | 0.0.0.0               |
| Status:              |                       |
| Test Configuration   |                       |
| Save Cancel          | ]                     |

Etapa 6. (Opcional) Clique em Testar configuração para testar as configurações.

Passo 7. Clique em Salvar para salvar as alterações ou em Cancelar para descartá-las.

#### Configurações do DynDNS.com

| DDNS Service:        | DynDNS.com 👻 www.dyndns.com |
|----------------------|-----------------------------|
| Jsername:            |                             |
| Password:            |                             |
| Verify Password:     |                             |
| Host Name:           |                             |
| Internet IP Address: | 0.0.0.0                     |
| Status:              |                             |
| Test Configuration   |                             |

Etapa 1. No menu suspenso DNS dinâmico, escolha DynDNS.com.

Etapa 2. No campo E-mail Address (Endereço de email), insira o endereço de email da conta DynDNS.com.

Etapa 3. No campo Senha, digite a senha para a conta DynDNS.com.

Etapa 4. No campo Verificar senha, digite a senha novamente para verificá-la.

Etapa 5. No campo Nome do host, insira o nome de domínio da conta DynDNS.com.

Etapa 6. (Opcional) Clique em Testar configuração para testar as configurações.

Passo 7. Clique em Salvar para salvar as alterações ou em Cancelar para descartá-las.

#### Configurações do 3322.org

| Dynamic DNS          |          |                |
|----------------------|----------|----------------|
| DDNS Service:        | 3322.org | ✓ www.3322.org |
| Username:            |          |                |
| Password:            |          |                |
| Host Name:           |          |                |
| Internet IP Address: | 0.0.0    |                |
| Status:              |          |                |
| Test Configuration   |          |                |
| Save Cancel          |          |                |

Etapa 1. No menu suspenso DNS dinâmico, escolha 3322.org.

Etapa 2. No campo Nome de usuário, insira o nome de usuário da conta 3322.org.

Etapa 3. No campo Senha, digite a senha para a conta 3322.org.

Etapa 4. No campo Nome do host, insira o nome de domínio da conta 3322.org.

Etapa 5. (Opcional) Clique em Testar configuração para testar as configurações.

Etapa 6. Clique em Salvar para salvar as alterações ou em Cancelar para descartá-las.

#### configurações noip.com

| DDNS Service:        | noip.com |  |
|----------------------|----------|--|
| E-mail Address:      |          |  |
| Password:            |          |  |
| Verify Password:     |          |  |
| Host Name:           |          |  |
| Internet IP Address: | 0.0.0.0  |  |
| Status:              | 1        |  |
| Test Configuration   |          |  |

Etapa 1. No menu suspenso DNS dinâmico, escolha noip.com.

Etapa 2. No campo Endereço de e-mail, insira o endereço de e-mail da conta noip.com.

Etapa 3. No campo Senha, digite a senha da conta noip.com.

Etapa 4. No campo Verificar senha, digite a senha novamente para verificá-la.

Etapa 5. No campo Nome do host, insira o nome de domínio da conta noip.com.

Etapa 6. (Opcional) Clique em Testar configuração para testar as configurações.

Passo 7. Clique em Salvar para salvar as alterações ou em Cancelar para descartá-las.